## BAB V

# HASIL DAN PEMBAHASAN

Setelah dilakukan percobaan seperti yang telah dijelaskan pada bab sebelumnya, maka diperoleh hasil sebagai berikut :

5.1 Hasil

5.1.1 Topologi Jaringan

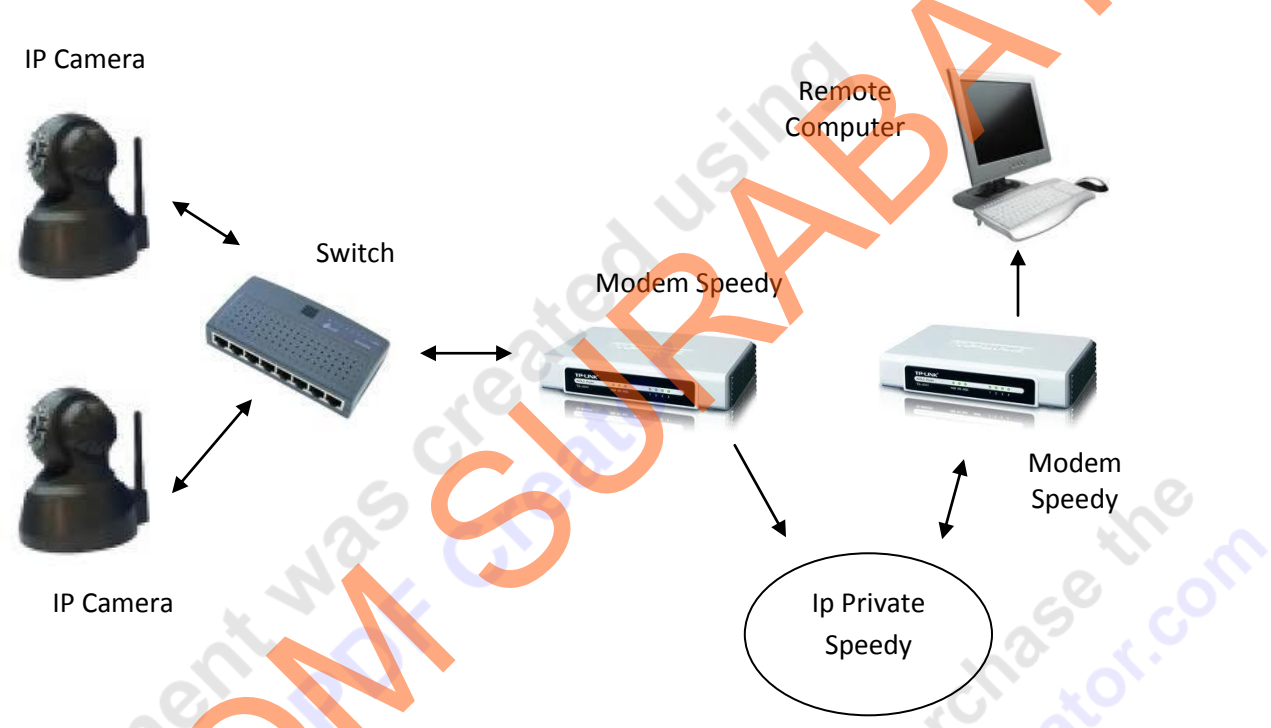

Gambar 5.1 Topologi Jaringan

### **5.1.2 Pemanggilan** *Hostname*

Pemanggilan Hostname dilakukan dari *browser* (Internet Explorer atau Mozilla Firefox). Pengaksesan dilakukan dengan menuliskan nama Host diikuti dengan nama Server. (contoh : cybersama.dyndns.biz)

| <u>File Edit View History B</u> ookmarks <u>Tools Help</u> |                      |
|------------------------------------------------------------|----------------------|
| C × ☆ http://c                                             | sybersama.dyndns.biz |
| 🖉 Most Visited 📄 Getting Started 🔜 Latest Headlines        |                      |
| <b>©!</b> - <b>Q</b>                                       | WEB SEARCH 🕴 🖄 🕨     |

Gambar 5.2 Pengaksesan Host name

### 5.1.3 Tampilan IP Camera

Hasil yang diperoleh setelah melakukan pemanggilan hostname adalah kita bisa melihat tampilan dari *Default Application* yang dimiliki oleh *IP Camera F-series* sebagai berikut :

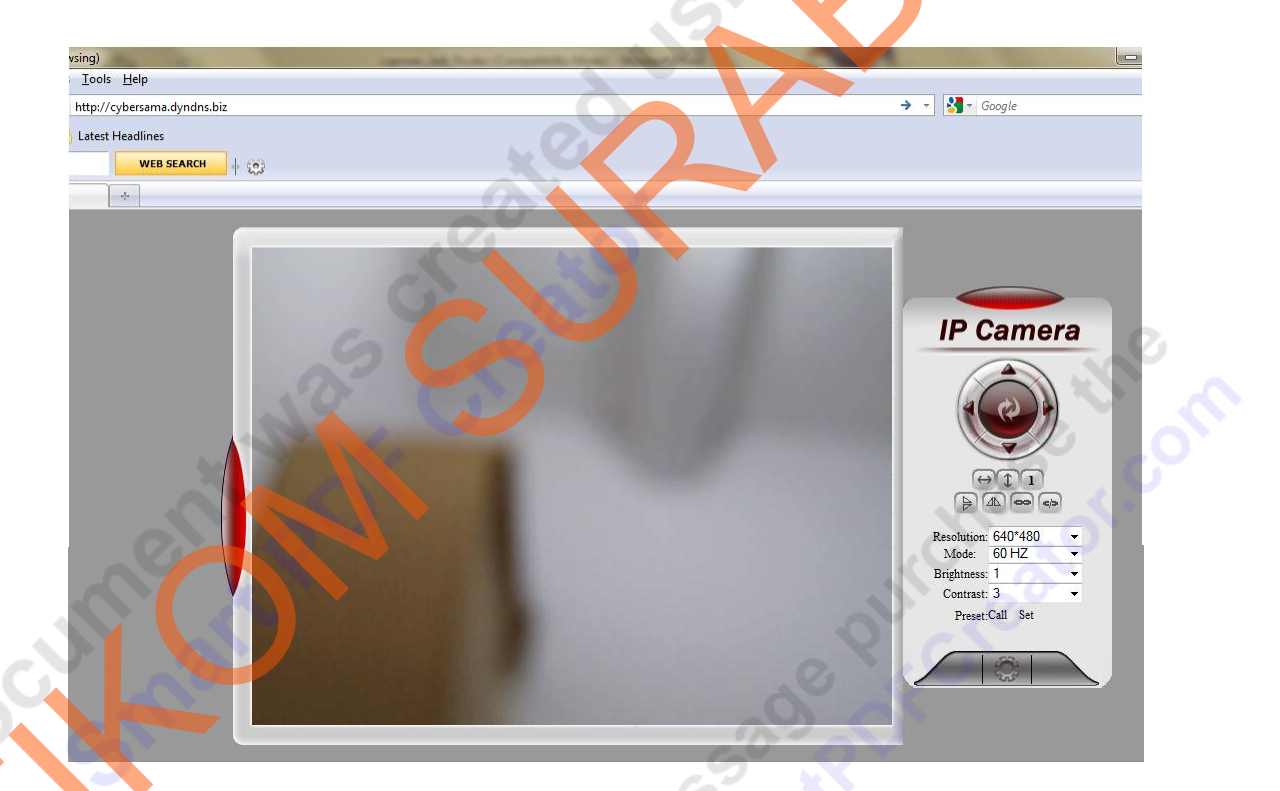

Gambar 5.3 Tampilan monitoring IP Camera

Dari tampilan di atas bisa dilihat bahwa selain ada tampilan monitoring yang dilakukan oleh *IP Camera*, juga terdapat beberapa perintah yang digunakan untuk mengontrol *IP Camera*. Perintah-perintah yang ada antara lain :

- 1. Move Up : Menggerakkan kamera ke atas.
- 2. Move Down : Menggerakkan kamera ke bawah.

- 3. Move Right : Menggerakkan kamera ke kanan.
- 4. Move Left : Menggerakkan kamera ke kiri.
- 5. Move Center : Menggerakkan kamera ke titik tengah.
- Horizontal Patrol : Menggerakkan kamera ke kanan dan ke kiri secara continue.
- 7. Vertical Patrol : Menggerakkan kamera ke atas dan ke bawah secara *continue*.
- 8. Set turn speed : Mengatur kecepatan gerak kamera.
- 9. Mirror vertically : Mengubah sudut pandang vertical kamera sebesar 180 derajat.
- 10. Mirror Horizontally : Mengubah sudut pandang vertical kamera sebesar 180 derajat.
- 11. Resolution : Mengatur resolusi kamera.
- 12. Mode : Mengatur mode pencahayaan kamera.

- 15. Options : Pengaturan-pengaturan kamera.

Dengan berbagai macam perintah diatas, *IP Camera* tidak hanya bisa dimonitoring, namun juga bisa dikontrol dari jarak jauh dengan sangat mudah.

### Pembahasan

### 5.2.1 IP Camera

IP dari *IP Camera* awalnya adalah "192.168.1.101". IP tersebut adalah *Default IP Private* dari provider *IP Camera* itu sendiri. Beberapa kamera yang ada dihubungkan melalui switch karena semua kamera tersebut

berada di dalam satu jaringan. Lalu switch dihubungkan ke router *Speedy* dan kemudian dilakukan pengaturan *DynDNS* di dalamnya.

*IP Camera* hanya dapat diakses menggunakan modem *Speedy* karena *IP* yang didapat dari modem *Speedy* adalah *IP Private* sehingga hanya modem *Speedy* yang dapat mengaksesnya.

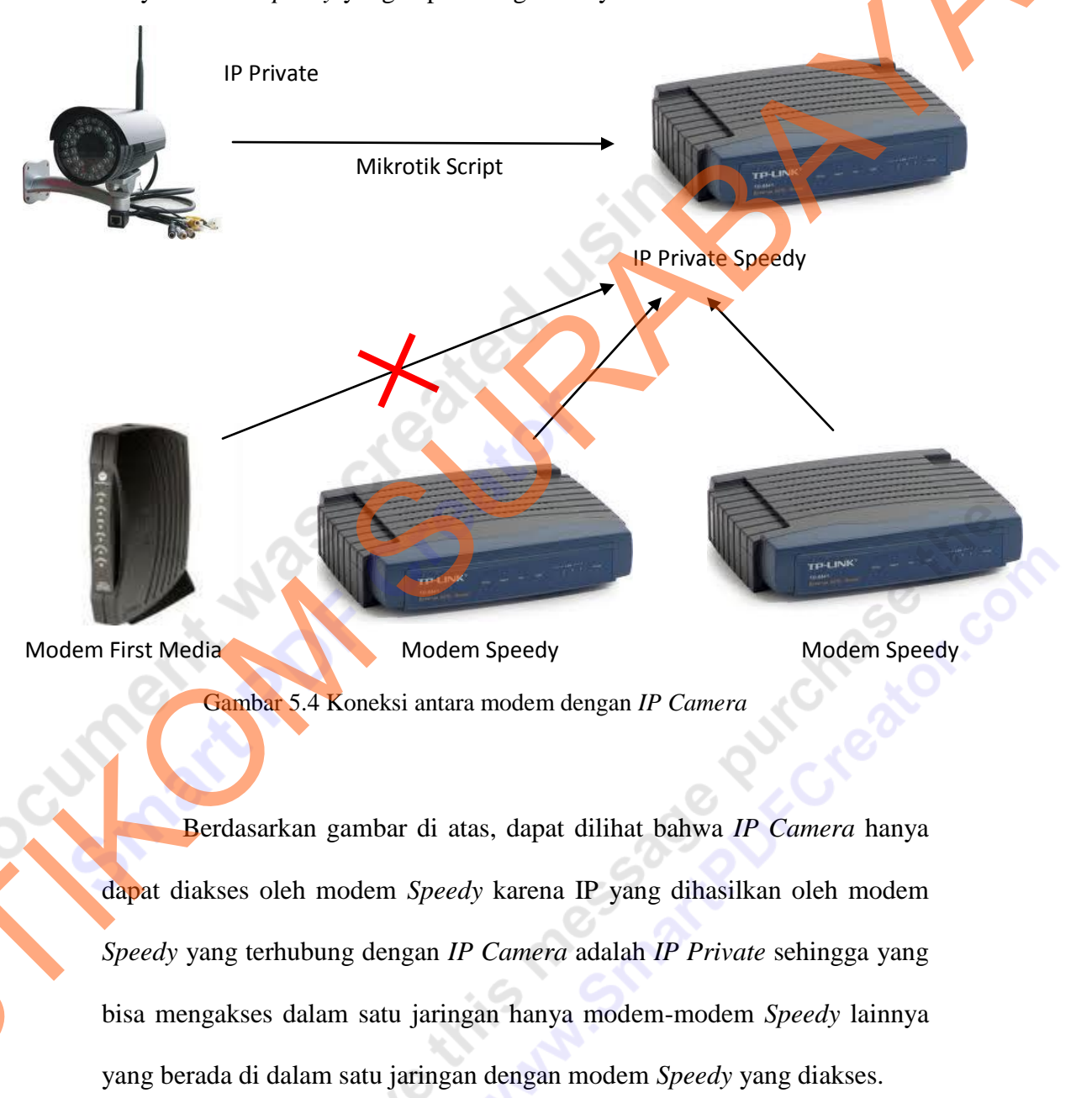

# 5.2.2 Remote Computer

Remote Computer adalah komputer yang digunakan untuk memonitoring IP Camera dari jarak jauh. Komputer tersebut terhubung dengan modem Speedy yang terdapat di rumah pribadi. Karena IP yang dihasilkan oleh modem Speedy yang terhubung dengan IP Camera adalah IP Private, maka semua modem Speedy bisa mengaksesnya. Oleh karena itu, Remote Computer bisa mengakses IP Camera secara langsung dengan memanggil hostnamenya (cybersama.dyndns.biz)

to remove this way